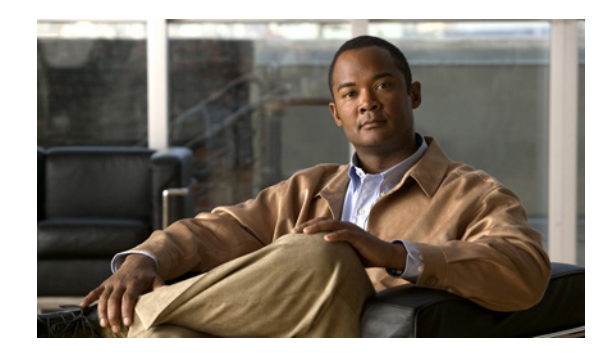

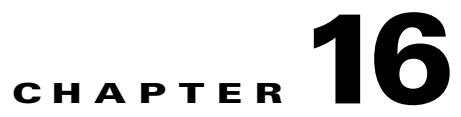

# Monitoring Ethernet Operations, Administration, and Maintenance Tool Properties

The following topics describe how you can use Cisco Prime Network Vision (Prime Network Vision) to monitor Ethernet operations, administration, and maintenance (OAM) tools:

- User Roles Required to View Ethernet OAM Tool Properties, page 16-1
- Ethernet OAM Overview, page 16-2
- Viewing Connectivity Fault Management Properties, page 16-3
- Using CFM Configure and Enable Commands, page 16-10
- Viewing Ethernet LMI Properties, page 16-16
- Using E-LMI Configure and Enable Commands, page 16-20
- Viewing Link OAM Properties, page 16-20
- Using L-OAM Configuration, Assign, Enable, and Show Commands, page 16-25

## **User Roles Required to View Ethernet OAM Tool Properties**

This topic identifies the roles that are required to view Ethernet OAM tool properties. Prime Network determines whether you are authorized to perform a task as follows:

- For GUI-based tasks (tasks that do not affect elements), authorization is based on the default permission that is assigned to your user account.
- For element-based tasks (tasks that do affect elements), authorization is based on the default permission that is assigned to your account. That is, whether the element is in one of your assigned scopes and whether you meet the minimum security level for that scope.

For more information on user authorization, see the Cisco Prime Network 3.10 Administrator Guide.

The following tables identify the tasks that you can perform:

- Table 16-1 identifies the tasks that you can perform if a selected element **is not in** one of your assigned scopes.
- Table 16-2 identifies the tasks that you can perform if a selected element **is in** one of your assigned scopes.

By default, users with the Administrator role have access to all managed elements. To change the Administrator user scope, see the topic on device scopes in the *Cisco Prime Network 3.10 Administrator Guide*.

L

| Task                                                                  | Viewer | Operator | OperatorPlus | Configurator | Administrator |
|-----------------------------------------------------------------------|--------|----------|--------------|--------------|---------------|
| View CFM properties                                                   | —      | —        | —            | —            | X             |
| View Ethernet LMI<br>properties                                       | _      | _        | —            | —            | Х             |
| View Link OAM<br>properties                                           | _      | _        | —            | —            | Х             |
| Using CFM Configure<br>and Enable Commands                            |        |          | —            | X            | Х             |
| Using E-LMI Configure<br>and Enable Commands                          |        |          | —            | X            | Х             |
| Using L-OAM<br>Configuration, Assign,<br>Enable, and Show<br>Commands |        |          | _            | X            | X             |

 Table 16-1
 Default Permission/Security Level Required for Viewing Ethernet OAM Tool

 Properties - Element Not in User's Scope

 Table 16-2
 Default Permission/Security Level Required for Viewing Ethernet OAM Tool

 Properties - Element in User's Scope

| Task                                                                  | Viewer         | Operator | OperatorPlus | Configurator | Administrator |
|-----------------------------------------------------------------------|----------------|----------|--------------|--------------|---------------|
| View CFM properties                                                   | Х              | Х        | X            | X            | X             |
| View Ethernet LMI<br>properties                                       | et LMI X X X X |          | Х            | Х            |               |
| Using CFM Configure<br>and Enable Commands                            | —              | _        |              | Х            | Х             |
| Using E-LMI Configure<br>and Enable Commands                          | _              | —        |              | Х            | Х             |
| Using L-OAM<br>Configuration, Assign,<br>Enable, and Show<br>Commands |                |          |              | X            | X             |

# **Ethernet OAM Overview**

Prime Network Vision supports three, interrelated OAM components, including:

 Connectivity Fault Management—Connectivity Fault Management (CFM) is an end-to-end per-service-instance (per VLAN) Ethernet layer OAM protocol that includes connectivity monitoring, fault verification, and fault isolation. CFM allows you to manage individual customer service instances. Ethernet Virtual Connections (EVCs) are the services that are sold to customers and are designated by service VLAN tags. CFM operates on a per-service-VLAN (or per-EVC) basis. It lets you know when an EVC fails and provides tools to isolate the failure. See Viewing Connectivity Fault Management Properties, page 16-3.

- Ethernet Local Management Interface—Ethernet Local Management Interface (Ethernet LMI) operates between the customer edge (CE) and the user-facing provider edge (U-PE) devices. Ethernet LMI allows you to automatically provision CEs based on EVCs and bandwidth profiles. See Viewing Ethernet LMI Properties, page 16-16.
- Link OAM—Link OAM allows you to monitor and troubleshoot a single Ethernet link. It is an
  optional sublayer implemented in the Data Link Layer between the Logical Link Control (LLC) and
  MAC sublayers of the Open Systems Interconnect (OSI) model. You can monitor a link for critical
  events and, if needed, put a remote device into loopback mode for link testing. Link OAM also
  discovers unidirectional links, which are created when one transmission direction fails. See Viewing
  Link OAM Properties, page 16-20.

## **Viewing Connectivity Fault Management Properties**

CFM provides capabilities for detecting, verifying, and isolating connectivity failures in networks with bridges operated by multiple independent organizations, each with restricted management access to each other's equipment. CFM allows you to discover and verify end-to-end, Carrier Ethernet PE-to-PE or CE-to-CE paths through bridges and LANs.

CFM consists of maintenance domains. Maintenance domains are administrative regions used to manage and administer specific network segments. Maintenance domains are organized in a hierarchy. The administrator assigns a maintenance level to the domain from 0 (lowest level) to 7 (highest level); the maintenance level determines the domain's position within the CFM hierarchy.

CFM maintenance domain boundaries are indicated by maintenance points. A maintenance point is an interface point that participates within a CFM maintenance domain. Maintenance point types include:

- Maintenance Endpoints—Maintenance endpoints (MEPs) are active CFM elements residing at the edge of a domain. MEPs can be inward or outward facing. They periodically transmit continuity check messages and expect to periodically receive similar messages from other MEPs within a domain. If requested, MEPs can also transmit traceroute and loopback messages. MEPs are responsible for keeping CFM messages within the boundaries of a maintenance domain.
- Maintenance Intermediate Points—Maintenance intermediate points (MIPs) are passive elements that catalog information received from MEPs and other MIPs. MIPs only respond to specific CFM messages such as traceroute and loopback, and they forward those messages within the maintenance domain.

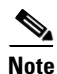

Prime Network Vision does not display information for CFM maintenance endpoints or maintenance intermediate points for Cisco Viking devices if errors exist in their configurations. An error in the configuration is indicated by an exclamation point (!) in the CLI output.

For example, if you enter the command **show ethernet cfm local maintenance-points**, a configuration error is indicated as follows:

cfm\_d100/2 cfm\_s100 Te0/2/0/3.100 Up MEP 2100 eb:7a:53!

CFM uses standard Ethernet frames. CFM frames are distinguishable by EtherType and for multicast messages, by MAC address. CFM frames are sourced, terminated, processed, and relayed by bridges. Routers support only limited CFM functions.

Bridges that cannot interpret CFM messages forward them as normal data frames. All CFM messages are confined to a maintenance domain and to an S-VLAN (PE-VLAN or Provider-VLAN). CFM supports three types of messages

- Continuity check—Multicast heartbeat messages exchanged periodically among MEPs. They allow MEPs to discover other MEPs within a domain and allow maintenance intermediate points (MIPs) to discover MEPs. Continuity check messages (CCMs) are confined to a domain and S-VLAN.
- Loopback—Unicast frames that a MEP transmits, at the request of an administrator, to verify connectivity to a particular maintenance point. A reply to a loopback message indicates whether a destination is reachable but does not allow hop-by-hop discovery of the path. A loopback message is similar in concept to an Internet Control Message Protocol (ICMP) Echo (ping) message.
- Traceroute—Multicast frames that a MEP transmits, at the request of an administrator, to track the path (hop-by-hop) to a destination MEP. They allow the transmitting node to discover vital connectivity data about the path, and allow the discovery of all MIPs along the path that belong to the same maintenance domain. For each visible MIP, traceroute messages indicate ingress action, relay action, and egress action. Traceroute messages are similar in concept to User Datagram Protocol (UDP) traceroute messages.

From the Logical Inventory tree, you can troubleshoot MEPs using CFM ping, traceroute, MEP status, and MEP cross-check status. These commands, and all CFM commands, are described in Using CFM Configure and Enable Commands, page 16-10.

Prime Network associates alarms with the corresponding MEP or global CFM logical inventory objects. Prime Network correlates MEP down, MEP up, MEP missing, ETH-AIS, and ETH-RDI events with root cause alarms and corresponding tickets that exist along the path between the MEP on the reporting network element and the network element hosting the remote MEP.

To view CFM properties:

- **Step 1** In Prime Network Vision, double-click the required device for CFM.
- **Step 2** In the inventory window, choose **Logical Inventory > CFM**.

Figure 16-1 shows an example of CFM in logical inventory.

| C+-upe8 [1N]   Logial Inventory   Access Liss   Dridges   M0: Oper_Service1   M0: Oper_Service1   M0: Oper_Service1   CSco Discover Protocol   Ethernet Link Aggregation   Ethernet Link Aggregation   Ethernet Discover Protocol   M0: Oper Service1   M0: Oper Service1   M0: Oper Service1   M0: Oper Service1   M0: Oper Service1   Ethernet Link Aggregation   Ethernet Link Aggregation   Ethernet Link Thites   Spanning Tree Protocol   None Protocol   M0: Oper Service1   M0: Oper Service1   M0: Oper Service1   Totals   M0: Oper Service1   M0: Oper Service1   M0: Oper Service1   M0: Oper Service1   M0: Oper Service1   Mone Protocol   Resident Ethernet Protocol   Proteinet Protocol   Proteinet Distance   Proteinet Distance   M0: Oper Service1   M0: Oper Service1                                                                                                    | V c4-upe8 [1N]                                                                                                    | _ 🗆 ×                                                                                                    |
|----------------------------------------------------------------------------------------------------|----------------------------------------------------------------------------------------------------|----------------------------------------------------------------------------------------------------|
| Image: Comparison of the second second se     | <ul> <li>ct-upe8 [IN]</li> <li>Logical Inventory</li> <li>Access Lists</li> <li>Bridges</li> <li>CFM</li> <li>MD: DDDD</li> <li>MD: DDDD</li> <li>MD: User_Service1</li> <li>Clsco Discovery Protocol</li> <li>Ethernet Link Aggregation</li> <li>Ethernet Link Aggregation</li> <li>Ethernet Link Aggregation</li> <li>Link Layer Discovery Protocol</li> <li>Operating System</li> <li>Routing Entities</li> <li>Spanning Tree Protocol</li> <li>Physical Inventory</li> </ul>                                                                                                    | Cache Size: 0 Hold Time: 100<br>Maximum Cache Size: 100 Cfm Version: IEEE D8.1<br>Maintenance Domains Maintenance Intermediate Points<br>Find:<br>Maintenance Intermediate Points<br>Find:<br>DDDD 3<br>Oper_Service1 4<br>User_Service1 7<br>User_Service1 7 |
| Find:     Image: Control of the second second | Ci Device Zoom                                                                                                    | Line 0 (Size 3)                                                                                                    |
|                                                                                                    | Find :     Image: Constraint of the second second sec | i in a la a la a la a la a la a la a la                                                                                                    |

Figure 16-1 CFM in Logical Inventory

Table 16-3 describes the information displayed for CFM.

| Table 16-3 | CFM Properties |
|------------|----------------|
|------------|----------------|

| Field                     | Description                                                                                                    |  |  |  |  |
|---------------------------|----------------------------------------------------------------------------------------------------|--|--|--|--|
| Cache Size                | FM traceroute cache size in number of lines.                                                                                                    |  |  |  |  |
| Hold Time                 | Configured hold time (in minutes) that is used to indicate to the receiver<br>the validity of traceroute and loopback messages transmitted by the<br>device. The default value is 2.5 times the transmit interval. |  |  |  |  |
| Maximum Cache Size        | Maximum CFM traceroute cache size in number of lines.                                                                                                    |  |  |  |  |
| CFM Version               | CFM version, such as IEEE D8.1.                                                                                                    |  |  |  |  |
| Maintenance Domains Table | e                                                                                                    |  |  |  |  |
| Name                      | Domain name.                                                                                                    |  |  |  |  |
| Level                     | Unique level the domain is managed on. Values range from 0 to 7.                                                                                                    |  |  |  |  |
| ID                        | Optional domain identifier.                                                                                                    |  |  |  |  |

**Step 3** Click the Maintenance Intermediate Points tab to view MIP information. See Figure 16-2.

| c2-core1 [2M]                                                                                                    |                                   |                     |            |           |              | _ 🗆 ×           |
|----------------------------------------------------------------------------------------------------|-----------------------------------|---------------------|------------|-----------|--------------|-----------------|
| • 🖅 c2-core1 [2M]                                                                                                    | OP Poll Now                       |                     |            |           |              |                 |
| ▼ 📳 👽 Logical Inventory [1M]                                                                                                    | Cfm Version: IEEE D9 1            |                     |            |           |              |                 |
| Access Lists                                                                                                    | Criti Version: IEEE Do.1          |                     |            |           |              |                 |
| ATM Traffic Profiles                                                                                                    |                                   |                     |            |           |              |                 |
| ✓ Em Diluges                                                                                                    | Maintenance Domains Maintenance   | Intermediate Points |            |           |              |                 |
| • MD: D2                                                                                                    |                                   |                     |            |           |              |                 |
| MA: 5250                                                                                                    | Find :                            | マキ原屋                |            |           |              |                 |
| MA: 5252                                                                                                    | Interface 🕹 🖉                     | MAC Address         | InnerVLANs | VLANs     | Auto Created | Level           |
| MA: 5256                                                                                                    | c2-core1#1.3:GigabitEthernet1/3/1 | 00 1D 71 98 EE C3   |            | [250-270] | false        | 3               |
| MA: 5258                                                                                                    | c2-core1#2.3:GigabitEthernet2/3/1 | 00 1D 71 98 EE C3   |            | [250-270] | false        | 3               |
| Alt S262     Alt S264     Alt S264     Alt S264     Alt S266     Alt S266     Alt S260     Alt S270     MA: S260     Alt S270     MD: D3     Clsco Discovery Protocol     Ethernet Link Aggregation     Ethernet Link Aggregation     Ethernet Li |                                   |                     |            |           |              | Line 0 (Size 2) |
| Find :                                                                                                    |                                   |                     |            |           |              |                 |
|                                                                                                    |                                   | -                   |            |           |              |                 |
| Tickets Network Events Provisioning Even                                                                                                    | nts                               |                     |            |           |              |                 |
|                                                                                                    |                                   |                     |            |           |              |                 |

Figure 16-2 CFM Maintenance Intermediate Points Tab

Table 16-4 describes the information that is displayed in the Maintenance Intermediate Points table.

 Table 16-4
 CFM Maintenance Intermediate Point Properties

| Field        | Description                                                                    |
|--------------|--------------------------------------------------------------------------------|
| Interface    | Interface configured as a MIP, hyperlinked to its entry in physical inventory. |
| MAC Address  | MAC address of the interface.                                                  |
| Inner VLANs  | Inner VLAN identifiers.                                                        |
| VLANs        | VLANs associated with the interface.                                           |
| Auto Created | Whether or not the MIP was automatically created: True or False.               |
| Level        | Unique level the domain is managed on. Values range from 0 to 7.               |

#### Step 4

4 To view the details of a specific maintenance domain, do one of the following:

- Choose Logical Inventory > CFM > domain.
- Double-click the required entry in the Maintenance Domains table.

Figure 16-3 shows an example of the information displayed for the maintenance domain.

| ♥ c2-cor<br>▼ 💾 ♥ Log<br>▶ 🛄 | e1 [2M]<br>gical Inventory [1M]<br>Access Lists<br>ATM Traffic Profiles<br>Bridges | Poll Now Maintenance | Domain Name: D2  | Level:    | 2                |                           |                                    |             |              |                 |
|------------------------------|------------------------------------------------------------------------------------|----------------------|------------------|-----------|------------------|---------------------------|------------------------------------|-------------|--------------|-----------------|
| ▼ 00<br>▼ 00                 | CFM<br>MD: D2                                                                      | Maintenance          | Associations     |           |                  |                           |                                    |             |              |                 |
| Þ                            | MA: 5250                                                                           | Find :               |                  | 2l 🗸 🖣    | 7 幕 撃            |                           |                                    |             |              |                 |
|                              | MA: 5252                                                                           | Name 🔁 🛆             | Association Type | Direction | Continuity Check | Continuity Check Interval | Associated Entity                  | Cross Check | Maximum MEPs | Inner Vlan      |
| Þ                            |                                                                                    | 5250                 | Unknown          | Up        | true             | 10.0 sec                  | c2-core1 (250) VLAN0250            | false       | 100          |                 |
|                              | MA: 5258                                                                           | 5252                 | Unknown          | Up        | true             | 10.0 sec                  | c2-core1 (252) VLAN0252            | false       | 100          |                 |
|                              | ★ MA: 5260<br>MA: 5262                                                             | S254                 | Unknown          | Up        | true             | 10.0 sec                  | c2-core1 (254) VLAN0254            | false       | 100          |                 |
| Þ                            | MA: 5264                                                                           | 5256                 | Unknown          | Up        | true             | 10.0 sec                  | c2-core1 (256) VLAN0256            | false       | 100          |                 |
| Þ                            | 🗄 MA: 5266 📃                                                                       | 5258                 | Unknown          | Up        | true             | 10.0 sec                  | c2-core1 (258) VLAN0258            | false       | 100          |                 |
|                              | <ul> <li>MA: 5268</li> <li>MA: 5270</li> </ul>                                     | 5260                 | Unknown          | Up        | true             | 10.0 sec                  | c2-core1 (260) VLAN0260            | false       | 100          |                 |
|                              | MD: D3                                                                             | 5262                 | Unknown          | Up        | true             | 10.0 sec                  | c2-core1 (262) VLAN0262            | false       | 100          |                 |
|                              | Cisco Discovery Protocol                                                           | 5264                 | Unknown          | Up        | true             | 10.0 sec                  | c2-core1 (264) VLAN0264            | false       | 100          |                 |
| **                           | Ethernet Link Aggregation                                                          | 5266                 | Unknown          | Up        | true             | 10.0 sec                  | c2-core1 (266) VLAN0266            | false       | 100          |                 |
|                              | Ethernet LMI<br>Frame Relay Traffic Profiles                                       | 5268                 | Unknown          | Up        | true             | 10.0 sec                  | c2-core1 (268) VLAN0268            | false       | 100          |                 |
| •                            | IS-IS                                                                              | 5270                 | Unknown          | Up        | true             | 10.0 sec                  | c2-core1 (270) VLAN0270            | false       | 100          |                 |
| Jevice Zoom                  | Best Fit                                                                           |                      |                  |           |                  |                           |                                    |             |              |                 |
|                              | Þ                                                                                  |                      |                  |           |                  |                           |                                    |             | 1            | ine 0 (Size 1). |
|                              |                                                                                    | _                    |                  |           |                  |                           |                                    |             |              |                 |
| d :                          |                                                                                    | 5                    |                  |           |                  |                           |                                    |             |              |                 |
|                              |                                                                                    | - · · •              |                  |           | - · · ·          | le e lee                  | 1 1 1 <del>6</del> 10 <del>1</del> |             |              | • **            |

Figure 16-3 CFM Maintenance Domain Properties

Table 16-5 describes the information that is displayed for CFM maintenance domains.

| Field                          | Description                                                                                                    |  |  |  |  |  |
|--------------------------------|----------------------------------------------------------------------------------------------------|--|--|--|--|--|
| Maintenance Domain Name        | Name of the domain.                                                                                                    |  |  |  |  |  |
| Level                          | evel at which the domain is managed: 0-7.                                                                                                |  |  |  |  |  |
| ID                             | Optional maintenance domain identifier.                                                                                                  |  |  |  |  |  |
| Maintenance Associations Table |                                                                                                    |  |  |  |  |  |
| Name                           | Name of the maintenance association.                                                                                                    |  |  |  |  |  |
| Association Type               | Maintenance association type.                                                                                                    |  |  |  |  |  |
| Direction                      | Direction of the maintenance association: Up or Down.                                                                                    |  |  |  |  |  |
| Continuity Check               | Whether or not the continuity check is enabled: True or False.                                                                           |  |  |  |  |  |
| Continuity Check Interval      | Interval (in seconds) for checking continuity.                                                                                           |  |  |  |  |  |
| Associated Entity              | Bridge, port, or pseudowire that the maintenance association uses<br>for CFM. Click the hyperlinked entry to view the item in inventory. |  |  |  |  |  |
| Cross Check                    | Whether or not cross checking is enabled: True or False.                                                                                 |  |  |  |  |  |
| Maximum MEPs                   | Maximum number of maintenance endpoints (MEPs) that can be configured on the maintenance association.                                    |  |  |  |  |  |
| Inner VLAN                     | Inner VLAN identifier.                                                                                                    |  |  |  |  |  |

Table 16-5 CFM Maintenance Domain Properties

**Step 5** To view the properties for a maintenance association's endpoints, do one of the following:

- Choose Logical Inventory > CFM > domain > association.
- In the Maintenance Associations table, double-click the required association.

Figure 16-4 shows the information displayed for the maintenance association endpoints.

 Figure 16-4
 CFM Maintenance Association - Endpoint Properties

| V c2-core1 [2M]     |                          |            |                       |          |                           |             |                         |               | _ 🗆 ×         |
|---------------------|--------------------------|------------|-----------------------|----------|---------------------------|-------------|-------------------------|---------------|---------------|
| ▼ 🖅 👽 c2-core1 [2№  | 1]                       | Poll No    | w                     |          |                           |             |                         |               |               |
| Acces               | ss Lists                 | Maintenar  | nce Association Name: | 5250     | 1                         | Association | n Type: Unknown         |               |               |
| ATM :               | Traffic Profiles         | Direction: |                       | Up       |                           | Continuity  | Check: true             |               |               |
| Bridge              | es                       | Continuity | Check Interval:       | 10.0     | ser                       | Cross Che   | rk: false               |               |               |
| ▼ 🐴 CFM             |                          | continuity |                       | 1010     |                           |             |                         |               |               |
| Market M            | D: D2<br>MA: 5250        | Associate  | d Entity:             | CZ-C     | ore1 (250) VLAN0250       | Maximum M   | 100 NEPs: 100           |               |               |
|                     | MA: 5252                 |            |                       |          |                           |             |                         |               |               |
| <b>₽</b>            | MA: 5254                 |            |                       |          |                           |             |                         |               |               |
| <b>₽</b>            | MA: 5256                 | Maintena   | nce End Points 🗌 Re   | mote Mai | ntenance End Points       |             |                         |               |               |
| 対応                  | MA: 5258<br>MA: 5260     | Find :     |                       |          | 又至眉辰                      |             |                         |               |               |
| 陸                   | MA: 5262                 | TD P       | MAC Addr              | 855      | Interface                 |             | Continuity Check Status | Direction     |               |
| 22                  | MA: 5264<br>MA: 5266     | 1250       | 00.10.71.9            | 8 FE C3  | c2-core1#1.3:GigabitEthe  | rpet1/3/1   | MEP enabled             | Un            |               |
| THE REAL            | MA: 5268                 | 3250       | 00 1D 71 9            | 8 FE C3  | c2-core1#2_3:GinabitEthe  | met2/3/1    | MEP enabled             | Lin           |               |
| ▶<br>E              | MA: 5270                 | 0200       | 0010711               | 0 22 30  | ce cororneroralgabitetrio | mocepope    | The onebid              | Op            |               |
| M                   | D: D3                    |            |                       |          |                           |             |                         |               |               |
| Cisco               | Discovery Protocol       |            |                       |          |                           |             |                         |               |               |
| Ether               | net LMI                  |            |                       |          |                           |             |                         |               |               |
| Frame               | e Relay Traffic Profiles |            |                       |          |                           |             |                         |               |               |
| ► IS-IS             | •                        | · I        |                       |          |                           |             |                         |               |               |
| Device Zoom         | est Fit                  |            |                       |          |                           |             |                         |               |               |
|                     |                          |            |                       |          |                           |             |                         |               |               |
| (P)                 |                          |            |                       |          |                           |             |                         |               | •             |
|                     |                          |            |                       |          |                           |             |                         | Li            | ne 0 (Size 2) |
| ▲                   | •                        |            |                       |          |                           |             |                         |               |               |
|                     |                          |            |                       |          |                           |             |                         |               |               |
| Find :              | 2+ V •                   |            |                       |          |                           |             |                         |               |               |
| e 1 milim           |                          | <b>~</b> ~ | o i No iz -           |          | n                         | 1.          |                         | 1 1 1 1 1 1 1 |               |
| Tickets Network Eve | ents Provisioning Even   | nts        |                       |          |                           |             |                         |               |               |
|                     |                          |            |                       |          |                           |             | Memory: 22%             | Connected     |               |
|                     |                          |            |                       |          |                           |             |                         |               |               |

Table 16-6 describes the information that is displayed for CFM maintenance associations and MIPs.

 Table 16-6
 CFM Maintenance Association Properties

| Field                        | Description                                                                                                    |  |  |  |
|------------------------------|----------------------------------------------------------------------------------------------------|--|--|--|
| Maintenance Association Name | Name of the maintenance association.                                                                                       |  |  |  |
| Association Type             | Maintenance association type, such as Bridge Domain.                                                                       |  |  |  |
| Direction                    | Direction of the maintenance association: Up or Down.                                                                      |  |  |  |
| Continuity Check             | Whether or not the continuity check is enabled: True or False.                                                             |  |  |  |
| Continuity Check Interval    | Interval (in seconds) for checking continuity.                                                                             |  |  |  |
| Cross Check                  | Whether or not cross checking is enabled: True or False.                                                                   |  |  |  |
| Associated Entity            | Bridge that the maintenance association uses for CFM. Click the hyperlinked entry to view the bridge in logical inventory. |  |  |  |
| Maximum MEPs                 | Maximum number of MEPs that can be configured on the maintenance association.                                              |  |  |  |
| Inner VLANs                  | Inner VLAN identifiers.                                                                                                    |  |  |  |
| Maintenance End Points Table |                                                                                                    |  |  |  |
| ID                           | Local identifier for the MEP.                                                                                              |  |  |  |
| MAC Address                  | MAC address that identifies the MEP.                                                                                       |  |  |  |

| Field                   | Description                                                                                                 |
|-------------------------|----------------------------------------------------------------------------------------------------|
| Interface               | Interface on which the MEP is configured, hyperlinked to the respective EFP, VSI or interface in inventory. |
| Continuity Check Status | CFM continuity check status: MEP Active, MEP Inactive, MEP Enabled, MEP Disabled, or Unknown.               |
| Direction               | Direction of traffic on which the MEP is defined: Up, Down, or Unknown.                                     |

#### Table 16-6 CFM Maintenance Association Properties (continued)

# **Step 6** Click the **Remote Maintenance End Points** tab to view the information displayed for remote MEPs. See Figure 16-5.

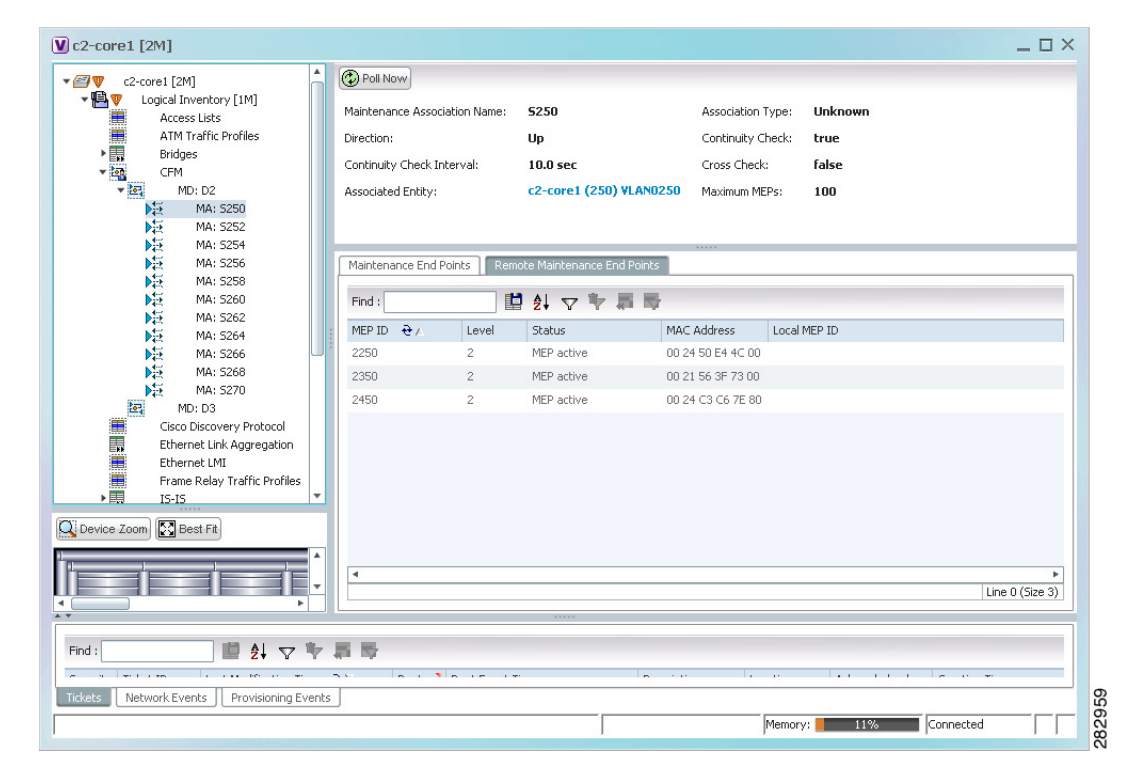

Figure 16-5 Remote Maintenance End Points Table

Γ

Table 16-7 describes the information presented for remote MEPs.

| Table 16-7 CFIVI Remote Maintenance End Points Table | Table 16-7 | CFM Remote Ma | aintenance l | End Points | Table |
|------------------------------------------------------|------------|---------------|--------------|------------|-------|
|------------------------------------------------------|------------|---------------|--------------|------------|-------|

| Field        | Description                                                                                                    |  |  |  |  |
|--------------|----------------------------------------------------------------------------------------------------|--|--|--|--|
| MEP ID       | Remote MEP identifier.                                                                                                    |  |  |  |  |
| Level        | Level at which the remote MEP is managed: 0-7.                                                                                                 |  |  |  |  |
| Status       | Status of the remote MEP, such as MEP Active.                                                                                                  |  |  |  |  |
| MAC Address  | MAC address of the remote MEP.                                                                                                    |  |  |  |  |
| Local MEP ID | Numeric identifier assigned to the local MEP. Values range from 1 to 8191.                                                                     |  |  |  |  |
|              | <b>Note</b> If the remote MEP is in Up mode, the remote MEP is not associated to the local MEP. As a result, the Local MEP ID column is empty. |  |  |  |  |

## **Using CFM Configure and Enable Commands**

The following commands can be launched from the inventory by right-clicking a CFM node and selecting **Commands**. Before executing any commands, you can preview them and view the results. If desired, you can also schedule the commands. To find out if a device supports these commands, see the *Cisco Prime Network 3.10 Supported Cisco VNEs*. You can navigate from the MEP logical inventory to the interface or port channel on which the MEP is configured.

Note

You might be prompted to enter your device access credentials while executing a command. Once you have entered them, these credentials will be used for every subsequent execution of a command in the same GUI client session. If you want to change the credentials, click **Edit Credentials**. Edit Credentials button will not be available for SNMP commands or if the command is scheduled for a later time.

#### **Configure CFM Maintenance Domain**

A maintenance domain is a management space for the purpose of managing and administering a network. A single entity owns and operates a domain and is defined by the set of ports internal to it and at its boundary. Each maintenance domain can contain any number of maintenance associations. Each maintenance association identifies a service that can be uniquely identified within the maintenance domain. The CFM protocol runs within a particular maintenance association.

- Step 1 In the inventory window, expand the Logical Inventory tree.
- **Step 2** Right-click the CFM node and choose **Commands > Configure > Cisco > Maintenance Domain**.

| Input Parameter          | Description                                                                                                    |
|--------------------------|----------------------------------------------------------------------------------------------------|
| Domain Name              | Name of the domain.                                                                                                    |
| Maintenance Level        | Maintenance level number. The range is from 0 to 7. A network administrator<br>assigns a unique maintenance level to each domain. Levels and domain names<br>are useful for defining the hierarchical relationship that exists among domains.<br>The hierarchical relationship of domains parallel the structure of customer,<br>service provider, and operator. The larger the domain, the higher the level value.<br>For example, a customer domain would be larger than an operator domain. The<br>customer domain may have a maintenance level of 7 and the operator domain<br>may have a maintenance level of 0. Typically, operators have the smallest<br>domains and customers the largest domains, with service provider domains<br>between them in size. All levels of the hierarchy must operate together. |
| MEP Archive Hold<br>Time | Maintenance endpoint archived hold time. The range is from 1 to 65535<br>minutes. A maintenance point is a demarcation point on an interface (port) that<br>participates in CFM within a maintenance domain. Maintenance points on<br>device ports act as filters that confine CFM frames within the bounds of a<br>domain by dropping frames that do not belong to the correct level. Maintenance<br>points must be explicitly configured on Cisco devices. Two classes of<br>maintenance points exist: MEPs and maintenance intermediate points (MIPs).                                                                                                    |

#### **Step 3** Enter values for the following parameters.

**Step 4** Preview, schedule, or run the command.

#### **Configure CFM Global Parameters**

The Configure CFM Global Parameters enables CFM globally for a network element.

- **Step 1** In the inventory window, expand the Logical Inventory tree.
- **Step 2** Right-click the CFM node and choose **Commands > Configure > Cisco > Global Parameters**.
- **Step 3** Enter values for the following parameters.

| Input Parameter             | Description                                                                                                    |
|-----------------------------|----------------------------------------------------------------------------------------------------|
| Trace Route Cache Size      | Number of cached lines. The range is from 1 to 4095.                                                                                                    |
|                             | Using CFM, you can configure the device to transmit traceroute and<br>loopback messages. This parameter sets the CFM traceroute cache<br>size used by the CFM service. |
| Trace Route Cache Hold Time | Hold time. The range is from 1 to 65535 minutes.                                                                                                    |
|                             | A CFM service is configurable with a hold-time value to indicate to<br>the receiver the validity of the message. The default is 2.5 times the<br>transmit interval.    |

**Step 4** Preview, schedule, or run the command.

#### **Configure CFM Continuity Check**

To enable continuity check parameters:

- **Step 1** In the inventory window, expand the Logical Inventory tree.
- **Step 2** Right-click the CFM node and choose **Commands > Enable > Cisco > Continuity Check**.
- **Step 3** Enter values for the following parameters.

| Input Parameter                        | Description                                                                                                    |
|----------------------------------------|----------------------------------------------------------------------------------------------------|
| Domain Name                            | The domain name on which to enable the continuity check.                                                                                               |
| Maintenance Level                      | Maintenance level number. The range is from 0 to 7. Alternatively, you can choose <i>any</i> to specify all maintenance levels.                        |
| VLANs for Cross-Check                  | VLAN ID on which to apply the continuity check. The VLAN ID range is from 1 to 4094. Alternatively, you can choose <i>any</i> to specify all VLAN IDs. |
| Service Name <sup>1</sup>              | The service name on which to enable the continuity check.                                                                                              |
| Bridge Group Name <sup>1</sup>         | The bridge group name on which to enable the continuity check.                                                                                         |
| Bridge Domain Name <sup>1</sup>        | The bridge domain name on which to enable the continuity check.                                                                                        |
| Interval for CC Messages               | Interval, in seconds, for continuity check messages. The default value is 30 seconds.                                                                  |
| Loss Threshold Level for<br>CC Packets | The loss threshold level for CC packets. The value ranges from 2 to 225. The default value is 2.                                                       |

1. Applicable for Cisco ASR 9000 series that run on Cisco IOS XR software.

**Step 4** Preview, schedule, or run the command.

#### **Configure CFM MIP**

The **Configure CFM MIP** command configures an operator-level maintenance intermediate point (MIP) for the domain-level ID. MIPs have the following characteristics:

- Per-maintenance domain (level) for all S-VLANs enabled or allowed on a port.
- Internal to a domain, not at the boundary.
- CFM frames received from MEPs and other MIPs are cataloged and forwarded, using both the wire and the relay function.
- All CFM frames at a lower level are stopped and dropped, independent of whether they originate from the wire or from relay function.
- All CFM frames at a higher level are forwarded, independent of whether they arrive from the wire or from relay function.
- Passive points respond only when triggered by CFM traceroute and loopback messages.
- Bridge-brain MAC addresses are used.

If the port on which a MIP is configured is blocked by Spanning-Tree Protocol (STP), the MIP cannot receive CFM messages or relay them toward the relay function side. The MIP can, however, receive and respond to CFM messages from the wire.

A MIP has only one level associated with it, and the command-line interface (CLI) does not allow you to configure a MIP for a domain that does not exist.

**Note** This command is not supported on the Cisco Carrier Packet Transport (CPT) System.

**Step 1** In the inventory window, expand the Logical Inventory tree.

- Step 2 Right-click the CFM node and choose Commands > Configure > Cisco > MIP.
- **Step 3** Enter values for the following parameters.

| Input Parameter          | Description                                                                                                    |  |  |
|--------------------------|----------------------------------------------------------------------------------------------------|--|--|
| Interface Name           | A physical interface or a port channel to configure.                                                                                                    |  |  |
| Maintenance Level        | <ul> <li>A physical interface or a port channel to configure.</li> <li>Number between 0-7.</li> <li>VLAN ID on which to apply the remote maintenance point identifier (ID)<br/>The VLAN ID range is from 1 to 4094. Alternatively, you can choose any<br/>to specify all VLAN IDs.</li> <li>Note You can execute the any command only if the sub mode any is<br/>supported by the software image version of the network element.</li> </ul> |  |  |
| VLANs <sup>1</sup>       | VLAN ID on which to apply the remote maintenance point identifier (ID).<br>The VLAN ID range is from 1 to 4094. Alternatively, you can choose <b>any</b> to specify all VLAN IDs.                                                                                                    |  |  |
|                          | <b>Note</b> You can execute the <b>any</b> command only if the sub mode <b>any</b> is supported by the software image version of the network element.                                                                                                    |  |  |
| Inner VLAN <sup>2</sup>  | Check the check box if you have an inner VLAN tag.                                                                                                    |  |  |
| Inner VLANs <sup>2</sup> | Inner VLAN ID on which to apply the remote maintenance point ID. The VLAN ID range is from 1-4094.                                                                                                    |  |  |

 Applicable only for Cisco ME 3400 Series and Cisco ME 3750 Ethernet Access Switches running Cisco IOS Release 12.2 (52) SE and Cisco 7600 Series Routers running Cisco IOS Release 12.2(33)SRE

 Applicable only for Cisco ME 3400 Series and Cisco ME 3750 Ethernet Access Switches running Cisco IOS Release 12.2 (54) SE

**Step 4** Preview, schedule, or run the command.

#### **Configure CFM Service ID**

Use the Configure CFM Service ID command to configure the CFM service ID.

- **Step 1** In the inventory window, expand the Logical Inventory tree.
- Step 2 Right-click the CFM node and choose Commands > Configure > Cisco > Service ID. The Service ID dialog box opens.
- **Step 3** By default, the General tab is selected. Enter values for the following parameters.

| Input Parameter               | Description                                                                                                    |
|-------------------------------|----------------------------------------------------------------------------------------------------|
| Domain Name                   | Name of the domain.                                                                                                    |
| Maintenance Level             | Number between 0-7.                                                                                                    |
| Service VLAN ID<br>([1-4094]) | Service VLAN ID. A customer service instance is an Ethernet virtual connection, which is identified by an S-VLAN within an Ethernet island. You can identify an S-VLAN by using a globally unique service ID. The Service VLAN ID range is from 1 to 4094. |

| Input Parameter          | Description                                                                                           |
|--------------------------|----------------------------------------------------------------------------------------------------|
| Inner VLAN <sup>1</sup>  | Check the check box if you have an inner VLAN tag.                                                    |
| Inner VLANs <sup>1</sup> | Inner VLAN ID on which to apply the remote maintanance point ID. The VLAN ID range is from 1 to 4094. |
| EVC Name                 | The EVC name.                                                                                         |

1. Applicable only for Cisco ME 3400 Series and Cisco ME 3750 Ethernet Access Switches running Cisco IOS Release 12.2 (54) SE and later.

**Step 4** Preview, schedule, or run the command.

#### **Configure CFM MEP**

Use the **Configure CFM MEP** command to configure maintenance endpoints (MEPs), which have the following characteristics:

- Per-maintenance domain (level) and service (S-VLAN or EVC)
- At the edge of a domain, define the boundary
- Within the bounds of a maintenance domain, confine CFM messages
- When configured to do so, proactively transmit CFM continuity check messages (CCMs)
- At the request of an administrator, transmit traceroute and loopback messages

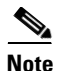

This command is not supported on the Cisco Carrier Packet Transport (CPT) System.

**Step 1** In the inventory window, expand the Logical Inventory tree.

- **Step 2** Right-click the CFM node and choose **Commands > Configure > Cisco > MEP**.
- **Step 3** Enter values for the following parameters.

| Input Parameter   | Description                                                                         |
|-------------------|-------------------------------------------------------------------------------------|
| Domain Name       | Name of the domain.                                                                 |
| Interface Name    | Name of the interface. Specify a physical interface or a port channel to configure. |
| Maintenance Level | Maintenance level number. The range is from 0 to 7.                                 |

| Input Parameter                     | Description                                                                                                    |
|-------------------------------------|----------------------------------------------------------------------------------------------------|
| Maintenance End Point<br>Identifier | Maintenance endpoint identifier, which must be unique for each VLAN (service instance).                                                                    |
|                                     | The MEP ID is a CFM identifier used to:                                                                                                    |
|                                     | • Identify a MEP in CFM communications.                                                                                                    |
|                                     | • Catalog CFM frames in the local CFM database.                                                                                                    |
|                                     | The MEP ID is significant throughout the CFM domain and the maintenance association. The range is from 1 to 8191.                                          |
| VLANs                               | VLAN ID on which to apply the maintenance endpoint. The VLAN ID range is from 1 to 4095. Alternatively, you can choose <i>any</i> to specify all VLAN IDs. |
|                                     | <b>Note</b> You can execute the <b>any</b> command only if the sub mode <b>any</b> is supported by the software image version of the network element.      |

**Step 4** You can preview, schedule, or run the command immediately.

#### **Enable CFM Continuity Check**

Use the Enable CFM Continuity Check command to enable continuity check parameters.

**Step 1** In the inventory window, expand the Logical Inventory tree.

**Step 2** Right-click the CFM node and choose **Commands > Enable > Cisco > Continuity Check**.

**Step 3** Enter values for the following parameters.

| Input Parameter                        | Description                                                                                                    |
|----------------------------------------|----------------------------------------------------------------------------------------------------|
| Domain Name                            | The domain name on which to enable the continuity check.                                                                                               |
| Maintenance Level                      | Maintenance level number. The range is from 0 to 7. Alternatively, you can choose <i>any</i> to specify all maintenance levels.                        |
| VLANs for Cross-Check                  | VLAN ID on which to apply the continuity check. The VLAN ID range is from 1 to 4094. Alternatively, you can choose <i>any</i> to specify all VLAN IDs. |
| Service Name <sup>1</sup>              | The service name on which to enable the continuity check.                                                                                              |
| Bridge Group Name <sup>1</sup>         | The bridge group name on which to enable the continuity check.                                                                                         |
| Bridge Domain Name <sup>1</sup>        | The bridge domain name on which to enable the continuity check.                                                                                        |
| Interval for CC Messages               | Interval, in seconds, for continuity check messages. The default value is 30 seconds.                                                                  |
| Loss Threshold Level for<br>CC Packets | The loss threshold level for CC packets. The value ranges from 2 to 225. The default value is 2.                                                       |

1. Applicable for Cisco ASR 9000 series that run on Cisco IOS XR software.

**Step 4** Preview, schedule, or run the command.

#### **Enable CFM SNMP Server Traps**

Use the **Enable CFM SNMP Server Traps** command to enable Ethernet CFM continuity check traps and Ethernet CFM cross-check traps.

- **Step 1** In the inventory window, expand the Logical Inventory tree.
- Step 2 Right-click the CFM node and choose Commands > Enable > Cisco > SNMP Server Traps. The command enables SNMP server traps and does not require any input parameters.

## **Viewing Ethernet LMI Properties**

Ethernet Local Management Interface (E-LMI) is a protocol that operates between the customer edge (CE) network element and the provider edge (PE) network element. Ethernet LMI is a protocol between the CE network element and the provider edge (PE) network element. It runs only on the PE-CE UNI link and notifies the CE of connectivity status and configuration parameters of Ethernet services available on the CE port. Ethernet LMI interoperates with an OAM protocol, such as CFM, that runs within the provider network to collect OAM status. CFM runs at the provider maintenance level. Ethernet LMI relies on the OAM Ethernet Infrastructure (EI) to work with CFM for end-to-end status of EVCs across CFM domains.

The IOS OAM manager streamlines interaction between OAM protocols, and handles the interaction between CFM and E-LMI. Ethernet LMI interaction with the OAM manager is unidirectional, running only from the OAM manager to E-LMI on the U-PE side of the switch. Information is exchanged either as a result of a request from E- LMI or triggered by the OAM manager when it receives notification of a change from the OAM protocol. Information that is relayed includes the EVC name and availability status, remote UNI name and status, and remote UNI counts.

To summarize, E-LMI:

- Runs only on the PE-CE User Network Interface (UNI) link.
- Notifies the CE of connectivity status and configuration parameters of Ethernet services available on the CE port.

To view Ethernet LMI properties:

**Step 1** In Prime Network Vision, double-click the device configured for Ethernet LMI.

Step 2 In the inventory window, choose Logical Inventory > Ethernet LMI.

Figure 16-6 shows an example of Ethernet LMI properties in logical inventory.

| C4-r<br>▼ 🖺 I  | npe1-76 [1M]<br>Logical Inventory<br>Access Lists<br>ATM Traffic Profiles<br>Bidirectional Forwarding Detection | <b>^</b> ( | Poll Now    | <b>mown</b> ELMI E | inabled State: | Unknown                 |                         |                                 |          |
|----------------|----------------------------------------------------------------------------------------------------|------------|-------------|--------------------|----------------|-------------------------|-------------------------|---------------------------------|----------|
| Þ              | CFM                                                                                                    |            | Device EVCs | ELMI Interfac      | es             |                         |                         |                                 | _        |
|                | Cisco Discovery Protocol                                                                                        |            |             |                    |                | ·                       |                         |                                 | _        |
|                | Clock                                                                                                    |            | Find :      |                    | 2 🕄 🔽          | す 物 酔                   |                         |                                 |          |
|                | Ethernet LMI                                                                                                    |            | EVC Name    | EVC Type           | EVC Status     | Maintenance Association | Active Remote UNI Count | Configured Remote UNI Count 🛛 🤁 | A        |
|                | Frame Relay Traffic Profiles                                                                                    |            | 4_0_1_401   | PointToPoint       | NotDefined     |                         | 0                       | 1                               |          |
| Þ              | IS-IS                                                                                                    |            | 4_0_1_402   | PointToPoint       | NotDefined     |                         | 0                       | 1                               |          |
|                | Local Switching                                                                                                 |            | 4_0_1_403   | PointToPoint       | NotDefined     |                         | 0                       | 1                               |          |
|                | LDES<br>MPBGDe                                                                                                  | 1          | 4_0_1_404   | PointToPoint       | NotDefined     |                         | 0                       | 1                               | L        |
|                | OAM                                                                                                    |            | 4_0_1_405   | PointToPoint       | NotDefined     |                         | 0                       | 1                               |          |
|                | Operating System                                                                                                |            | 4 0 1 406   | PointToPoint       | NotDefined     |                         | 0                       | 1                               |          |
| >              | OSPF Processes                                                                                                  |            | 4 0 1 407   | PointToPoint       | NotDefined     |                         | 0                       | 1                               |          |
| **             | Pseudowires<br>Pouting Eptities                                                                                 |            | 4 0 1 409   | PointToPoint       | NotDefined     |                         | 0                       | 1                               |          |
| - III          | Routing Entity                                                                                                  |            | 4 0 1 411   | PointToPoint       | NotDefined     |                         | 0                       | 1                               |          |
|                | ARP Entity                                                                                                    |            | 4.0.1.415   | Point ToPoint      | NotDefined     |                         | 0                       | 1                               |          |
| •              | Spapping Tree Protocol                                                                                          | <b>T</b>   | 4.0.1.416   | DeletTeDelet       | NetDefined     |                         | 0                       | 1                               |          |
| Device Zoon    | n 💽 Best Fit                                                                                                    |            | 4_0_1_410   | PoincroPoinc       | NotDenned      |                         | 0                       | 1                               | -        |
|                |                                                                                                    |            | 4_0_1_417   | PointToPoint       | NotDefined     |                         | U                       | 1                               |          |
|                |                                                                                                    |            | 4_0_1_418   | PointToPoint       | NotDefined     |                         | 0                       | 1                               | +        |
|                |                                                                                                    | -          | 4.0.1.410   | DoiphToDoiph       | MotDofinad     |                         | 0                       | Line 0 (                        | Size 58) |
| *              |                                                                                                    |            |             |                    |                |                         |                         |                                 |          |
| Find :         |                                                                                                    |            | }           |                    |                |                         |                         |                                 |          |
| Severity Ticks | et ID Last Modification Time 🗧                                                                                  | V          | Root        | Root Event Time    | A.             | Description Lo          | cation Acknowledged     | Creation Time                   | Ev       |
|                |                                                                                                    | _          |             |                    |                |                         |                         |                                 | 1        |

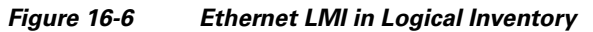

Table 16-8 describes the information displayed for Ethernet LMI.

| Table 16-8 | Ethernet LMI Properties in Logical Inventory |
|------------|----------------------------------------------|
|------------|----------------------------------------------|

| Field                          | Description                                                                                                    |  |  |
|--------------------------------|----------------------------------------------------------------------------------------------------|--|--|
| Globally Enabled               | Whether or not Ethernet LMI is enabled globally: True or False.                                                                                    |  |  |
| Mode                           | Ethernet LMI mode: CE or PE.                                                                                                    |  |  |
| Device EVCs Tab                |                                                                                                    |  |  |
| EVC Name                       | Name of the EVC.                                                                                                    |  |  |
| EVC Type                       | Type of EVC: Point-to-point or Multipoint.                                                                                                    |  |  |
| EVC Status                     | EVC status: Active, Inactive, Not Defined, or Partially Active.                                                                                    |  |  |
| Maintenance Association        | Hyperlinked entry to the maintenance association in CFM in logical inventory. For more information about maintenance associations, see Table 16-6. |  |  |
| Active Remote UNI Count        | Number of active remote UNIs.                                                                                                    |  |  |
| Configured Remote UNI<br>Count | Number of configured remote UNIs.                                                                                                    |  |  |

| Field               | Description                                                                                                    |  |  |
|---------------------|----------------------------------------------------------------------------------------------------|--|--|
| ELMI Interfaces Tab |                                                                                                    |  |  |
| Interface Name      | Hyperlinked entry to the interface in physical inventory. For more information, see Step 4 in this procedure.                                                                                                    |  |  |
| T391                | Frequency at which the customer equipment sends status inquiries. Th range is 5-30 seconds, with a default of 10 seconds.                                                                                           |  |  |
| T392                | Frequency at which the metro Ethernet network verifies that status<br>enquiries have been received. The range is 5-30 seconds, with a defaul<br>of 15 seconds. A value of 0 (zero) indicates the timer is disabled. |  |  |
| N391                | Frequency at which the customer equipment polls the status of the U and all EVCs. The range is 1-65000 seconds, with a default of 360 seconds.                                                                      |  |  |
| N393                | Error count for the metro Ethernet network. The range is 1-10, with a default of 4.                                                                                                    |  |  |

Step 3 To view device EVC properties, double-click an EVC name in the Device EVCs tab.The Device EVC Properties window is displayed as shown in Figure 16-7.

Figure 16-7 Device EVC Properties Window

| V EvcName VFI7_EVC - De      | evice EVC Properties |                   |            |                             | _ 🗆 ×           |
|------------------------------|----------------------|-------------------|------------|-----------------------------|-----------------|
| EVC Name:                    | VFI7_EVC EVC Type:   | Point             | ToPoint    |                             |                 |
| EVC Status:                  | Inactive Active Remo | ote UNI Count: 0  |            |                             |                 |
| Configured Remote UNI Count: | 1                    |                   |            |                             |                 |
|                              |                      |                   |            |                             |                 |
| UNI Interfaces               |                      |                   |            |                             |                 |
|                              |                      | Tekeyface Name    | TallNTLoad | Local Tabayfaca             | ULANTI SE       |
|                              | IS LIMI LINK SCALUS  | EastEthernet1/0/1 | true       | c1-upe3#0:EastEthernet1/0/1 | VLAN LISU       |
|                              |                      |                   |            |                             |                 |
|                              |                      |                   |            |                             |                 |
|                              |                      |                   |            |                             |                 |
|                              |                      |                   |            |                             |                 |
|                              |                      |                   |            |                             |                 |
|                              |                      |                   |            |                             |                 |
|                              |                      |                   |            |                             |                 |
|                              |                      |                   |            |                             |                 |
|                              |                      |                   |            |                             |                 |
|                              |                      |                   |            |                             |                 |
|                              |                      |                   |            |                             | Line 0 (Size 1) |
|                              |                      |                   |            | Memory: 10%                 | nected          |

Table 16-9 describes the information displayed in the Device EVC Properties window.

| Field                          | Description                                                                                                    |  |
|--------------------------------|----------------------------------------------------------------------------------------------------|--|
| EVC Name                       | Name of the EVC.                                                                                                    |  |
| EVC Type                       | Type of EVC: Point-to-point or Multipoint.                                                                                                    |  |
| EVC Status                     | EVC status: Active, Inactive, Not Defined, or Partially Active.                                                                                    |  |
| Maintenance Association        | Hyperlinked entry to the maintenance association in CFM in logical inventory. For more information about maintenance associations, see Table 16-6. |  |
| Active Remote UNI Count        | Number of active remote UNIs.                                                                                                    |  |
| Configured Remote UNI<br>Count | Number of configured remote UNIs.                                                                                                    |  |
| UNI Interfaces Table           |                                                                                                    |  |
| UNI Id                         | UNI identifier.                                                                                                    |  |
| UNI Status                     | Status of the UNI: Up or Down.                                                                                                    |  |
| LMI Link Status                | Status of the LMI link: Up or Down.                                                                                                    |  |
| Interface Name                 | Interface on which UNI is configured.                                                                                                    |  |
| Is UNI Local                   | Whether or not UNI is local: True or False.                                                                                                    |  |
| Local Interface                | Hyperlinked entry to the interface in physical inventory.                                                                                          |  |
| VLAN List                      | Name of the VLAN associated with the UNI interface.                                                                                                |  |

| Table 16-9 | Device EVC Properties in Logical Inventory |
|------------|--------------------------------------------|
|            |                                            |

**Step 4** To view properties for an Ethernet LMI interface in physical interface, click the required interface name in the ELMI Interfaces table.

Table 16-10 describes the information displayed in the UNI Properties area in physical inventory.

 Table 16-10
 Ethernet LMI UNI Properties in Physical Inventory

| Field                        | Description                                                                                           |  |  |
|------------------------------|----------------------------------------------------------------------------------------------------|--|--|
| Service Multiplexing Enabled | Whether or not the interface is configured for UNI multiplexing: True or False.                       |  |  |
| Bundling Enabled             | Whether or not the interface is configured for UNI bundling:<br>True or False.                        |  |  |
| UNI Id                       | UNI identifier.                                                                                       |  |  |
| Bundling Type                | Type of bundling applied: All-to-One or None.<br>This field appears only when a bundling type is set. |  |  |

## **Using E-LMI Configure and Enable Commands**

The following commands can be launched from the inventory by right-clicking an E-LMI node and selecting **Commands**. Before executing any commands, you can preview them and view the results. If desired, you can also schedule the commands. To find out if a device supports these commands, see the *Cisco Prime Network 3.10 Supported Cisco VNEs*. In the GUI, parameters that are displayed in bold text are mandatory.

Note

You might be prompted to enter your device access credentials while executing a command. Once you have entered them, these credentials will be used for every subsequent execution of a command in the same GUI client session. If you want to change the credentials, click **Edit Credentials**. Edit Credentials button will not be available for SNMP commands or if the command is scheduled for a later time.

| Command                          | Input Required and Notes                                                                                                    |  |  |
|----------------------------------|----------------------------------------------------------------------------------------------------|--|--|
| Enable > Global E-LMI            | N/A; performed from command launch point.                                                                                                    |  |  |
|                                  | Not supported on Cisco IOS XR.                                                                                                    |  |  |
| Enable On Interface              | Interface name (if E-LMI is disabled globally, you can use this command to enable E-LMI on specific interfaces)                                                                                                    |  |  |
| Configure MultiPoint To          | EVC name                                                                                                    |  |  |
| MultiPoint or Point To Point EVC | UNI count: The range of the Unified network interface(UNI) is 2 to 1024; the default is 2. If you enter a value of 2, you have the option to select point-to-multipoint service. If you configure a value of 3 or greater, the service is point-to-multipoint. |  |  |
|                                  | VLANS to apply across check to: VLAN ID range from 1 to 4094.                                                                                                    |  |  |
|                                  | Domain name                                                                                                    |  |  |
| Configure UNI in an Interface    | Interface name                                                                                                    |  |  |
|                                  | UNI ID                                                                                                    |  |  |
| Configure Service Instance Vlan  | Interface name                                                                                                    |  |  |
| Id on Interface                  | Service instance ID: Per-interface Ethernet service instance identifier that does not map to a VLAN (between1-8000).                                                                                                    |  |  |
|                                  | EVC name                                                                                                    |  |  |
|                                  | VLAN to EVC mapvalue: 1-4094, any, default, or untagged                                                                                                    |  |  |

#### Table 16-11 E-LMI Commands

### **Viewing Link OAM Properties**

Link OAM is an optional sublayer implemented in the OSI Data Link Layer between the Logical Link Control and MAC sublayers. Link (802.3AH) OAM (L-OAM) can be implemented on any full-duplex point-to-point or emulated point-to-point Ethernet link.

The frames (OAM Protocol Data Units [OAMPDUs]) cannot propagate beyond a single hop within an Ethernet network and have modest bandwidth requirements (frame transmission rate is limited to a maximum of 10 frames per second).

Link OAM processes include:

- Discovery—Discovery is the first Link OAM process. During discovery, Link OAM identifies the devices at each end of the link and learns their OAM capabilities.
- Link monitoring—Link OAM link monitoring includes:
  - Monitoring links and issuing notifications when error thresholds are exceeded or faults occur.
  - Collecting statistics on the number of frame errors (or percent of frames that have errors) and the number of coding symbol errors.
- Remote MIB Variable Retrieval—Provides 802.3ah MIB polling and response (but not writing).
- Remote Failure indication—Informs peers when a received path goes down. Because link connectivity faults caused by slowly deteriorating quality are difficult to detect, Link OAM communicates such failure conditions to its peer using OAMPDU flags. The failure conditions that can be communicated are a loss of signal in one direction on the link, an unrecoverable error (such as a power failure), or some other critical event.
- Remote Loopback—Puts the peer device in (near-end) intrusive loopback mode using the OAMPDU loopback control. Statistics can be collected during the link testing. In loopback mode, every frame received is transmitted back unchanged on the same port (except for OAMPDUs, which are needed to maintain the OAM session). Loopback mode helps ensure the quality of links during installation or troubleshooting. Loopback mode can be configured so that the service provider device can put the customer device into loopback mode, but the customer device cannot put the service provider device in loopback mode.

Prime Network Vision supports topology discovery based on Link OAM information and enables you to view Link OAM properties.

For information on CFM and Ethernet LMI, see Viewing Connectivity Fault Management Properties, page 16-3 and Viewing Ethernet LMI Properties, page 16-16.

To view Link OAM properties:

- **Step 1** In Prime Network Vision, double-click the device configured for Link OAM.
- Step 2 In the inventory window, choose Logical Inventory > OAM.

L

Figure 16-8 shows an example of Link OAM properties in logical inventory.

Li. uPE2-3400ME-FL [1M] UPE2-3400ME-FL [1M] UPE2-3400ME-FL [1M] Class Lists Bridges Class Discovery Protocol Class Discovery Protocol UP Ethernet Link Aggregation Ethernet LM UP SLA Responder OAM Oper-'' \_ 🗆 × UPE2-3400ME-FL [1M] Poll Now Table Types: OAM OAM 🖬 🛃 🗸 🐂 👼 Find : Local Port 🛛 🔁 🛆 Local Port ID Admin Status Port Status Remote MAC Address UPE2-3400ME-FL#0:GigabitEthernet0/13 GigabitEthernet0/13 Up active send Routing Entities UPE2-3400ME-FL#0:GigabitEthernet0/14 GigabitEthernet0/14 Up operational 00 25 46 79 DF 9B Spanning Tree Protocol UPE2-3400ME-FL#0:GigabitEthernet0/15 GigabitEthernet0/15 Up operational 00 24 C3 C7 CF 02 . ا Physical Inventory UPE2-3400ME-FL#0:GigabitEthernet0/16 GigabitEthernet0/16 Up active send Q Device Zoom S Best Fit Line 0 (Size 4) Find : 310665 Tickets Network Events Provisioning Events Memory: 13% Connected

Figure 16-8 Link OAM Properties in Logical Inventory

Table 16-12 describes the information displayed for Link OAM.

Table 16-12 Link OAM Properties in Logical Inventory

| Field              | Description                                                                             |  |
|--------------------|-----------------------------------------------------------------------------------------|--|
| Table Types        | Type of table. In this case, it is OAM.                                                 |  |
| OAM Table          |                                                                                         |  |
| Local Port         | Name of the OAM-supported interface, hyperlinked to the location in physical inventory. |  |
| Local Port ID      | Local port identifier, such as FastEthernet1/0/9.                                       |  |
| Admin Status       | Administrative status of the interface.                                                 |  |
| Port Status        | Status of the port.                                                                     |  |
| Remote MAC Address | Remote client MAC address.                                                              |  |

Step 3 To view detailed information about an entry in the table, double-click the required entry.The Link OAM Data Properties window is displayed as shown in Figure 16-9.

| ♥ FastEthernet0/2 - OAM Data Properties |                           |                              |                 |           |  |
|-----------------------------------------|---------------------------|------------------------------|-----------------|-----------|--|
| Poll Now                                |                           |                              |                 |           |  |
| Local Port:                             | c4-upe5#0:FastEthernet0/2 | Local Port ID:               | FastEthernet0/2 |           |  |
| Admin Status:                           | Up                        | Port Status:                 | operational     |           |  |
| Pdu Max Rate(Frames/sec):               | 10                        | Pdu Min Rate(Seconds/frame): | 1               |           |  |
| Link Timeout(seconds):                  | 5                         | High Threshold Action:       | no action       |           |  |
| Link Fault Action:                      | no action                 | Dying Gasp Action:           | no action       |           |  |
| Critical Event Action:                  | no action                 | Mode:                        | active          |           |  |
| Unidirection:                           | not supported             | Link Monitor:                | supported (on)  |           |  |
| Remote Loopback:                        | not supported             | Loopback Status:             | no loopback     |           |  |
| MAC Address:                            | 00 24 C3 C7 17 04         | Vendor:                      | cisco           |           |  |
| Mode:                                   | active                    | Unidirection:                | not supported   |           |  |
| Link Monitor:                           | supported                 | Remote Loopback:             | not supported   |           |  |
|                                         |                           |                              |                 |           |  |
|                                         |                           |                              | Memory: 7%      | Connected |  |
|                                         |                           |                              |                 |           |  |

Figure 16-9 Link OAM Data Properties Window

Table 16-13 describes the information that is displayed in the Link OAM Data Properties window.

Table 16-13 Link OAM Data Properties Window

| Field                           | Description                                                                                                    |  |
|---------------------------------|----------------------------------------------------------------------------------------------------|--|
| Local Interface                 |                                                                                                    |  |
| Local Port                      | Name of the OAM-supported interface, hyperlinked to the location in physical inventory.                                     |  |
| Local Port ID                   | Local port identifier.                                                                                                    |  |
| Admin Status                    | Administrative status of the interface: Up or Down.                                                                         |  |
| Port Status                     | Status of the port, such as Operational.                                                                                    |  |
| PDU Max Rate (Frames/sec)       | Maximum transmission rate measured by the number of OAM PDUs per second; for example, 10 packets per second.                |  |
| PDU Min Rate<br>(Seconds/frame) | Minimum transmission rated measured by the number of seconds required for one OAM PDU; for example, 1 packet per 2 seconds. |  |
| Link Timeout                    | Number of seconds of inactivity on a link before the link is dropped.                                                       |  |
| High Threshold Action           | Action that occurs when the high threshold for an error is exceeded.                                                        |  |
| Link Fault Action               | Action that occurs when the signal is lost.                                                                                 |  |

| Field                 | Description                                                                                      |  |  |
|-----------------------|--------------------------------------------------------------------------------------------------|--|--|
| Dying Gasp Action     | Action that occurs when an unrecoverable condition is encountered.                               |  |  |
| Critical Event Action | Action that occurs when an unspecified vendor-specific critical event occurs.                    |  |  |
| Mode                  | Mode of the interface: Active or Passive.                                                        |  |  |
| Unidirection          | Status of unidirectional Ethernet on the local interface: Supported or Not supported.            |  |  |
| Link Monitor          | Status of link monitoring on the local interface: Supported or Not supported.                    |  |  |
| Remote Loopback       | Status of remote loopback on the local interface: Supported or Not supported.                    |  |  |
| Loopback Status       | Status of loopback on the local interface: Supported or No loopback.                             |  |  |
| Remote Client         |                                                                                                  |  |  |
| MAC Address           | MAC address for the remote client.                                                               |  |  |
| Vendor                | Vendor of the remote client.                                                                     |  |  |
| Mode                  | Mode of the remote client: Active or Passive.                                                    |  |  |
| Unidirection          | Status of unidirectional Ethernet on the remote client interface:<br>Supported or Not supported. |  |  |
| Link Monitor          | Status of link monitoring on the remote client interface: Supported or Not supported.            |  |  |
| Remote Loopback       | Status of loopback on the remote client interface: Supported or Not supported.                   |  |  |

| Table 16-13 | Link OAM Data Properties Window (continued) |
|-------------|---------------------------------------------|
|             |                                             |

Step 4To view Link OAM status in physical inventory, choose Physical Inventory > chassis > slot > interface.The Link OAM administrative status is displayed as shown in Figure 16-10.

| d c1-une1                  | A                          | Dell New                    |                              |                        |                          |                  |
|----------------------------|----------------------------|-----------------------------|------------------------------|------------------------|--------------------------|------------------|
| Logical Invento            | ev                         |                             |                              |                        |                          |                  |
| Access Lists               |                            | -Storm Control and Monitori | ing Properties               |                        |                          | 1                |
| Bridges                    |                            | Storm Control:              | Disabled Port Monitoring 9   | tatus: Enabled         |                          |                  |
| ► 🔤 CFM                    |                            | Davk Manikaving Takan Jalu  | 10.0 cos MAC Address         | 00 21 D7 EE EA 0       |                          |                  |
| Eisco Disco                | very Protocol              | Port Monitoring Interval:   | TO:O SEC MAC Address:        | 00 21 D7 EE EA U       | 1                        |                  |
| Ethernet LN                | 1I                         | Ethernet LMI Enabled:       | false OAM Admin State        | is: Up                 |                          | -                |
| IP SLA Resp                | onder                      |                             |                              |                        |                          |                  |
| Link Layer [               | iscovery Protocol          | -Gigabit Ethernet           |                              |                        |                          |                  |
| OAM                        |                            | MAC Address: 0              | 0 21 D7 EE EA 01 Etherpet IA | TEpshied: False        |                          |                  |
| Operating S                | /ystem                     | Minine Madress.             | IN THE LAUT LUMERIECE        |                        |                          |                  |
| Routing End<br>Spapping Tr | ree Protocol               | OAM Admin Status: U         | Jp Port Type:                | NNI                    |                          |                  |
| Physical Invent            | ory                        |                             |                              |                        |                          |                  |
| ▼ IIII Chassis             | 017                        |                             |                              |                        |                          |                  |
| ▼ 🔤 Slot 0: 0              | Lard - ME-3400G-12CS-A - F | Discovery Protocols         |                              |                        |                          |                  |
| -🔝 Giga                    | bitEthernet0/1             |                             |                              |                        |                          |                  |
| 🕼 Giga                     | bitEthernet0/2             | Discovery Protocol Type:    | CDP Info:                    | Up                     |                          | <b>^</b>         |
| 🕼 Giga                     | bitEthernet0/3             | MAC Address:                | 00 21 D7 EE EA 01 Etherr     | iet LMI Enabled: false |                          |                  |
| 🕼 Giga                     | bitEthernet0/4             |                             |                              |                        |                          | <b>v</b>         |
| -(🗐 Giga                   | bitEthernet0/5             | -Ethernet CSMA/CD           |                              |                        |                          |                  |
| Giga Giga                  | bitEthernet0/6             |                             |                              |                        |                          |                  |
| -Ugi Giga                  | bitEthernet0//             |                             |                              |                        |                          |                  |
| - Ciga<br>di Giga          | bitEthernet0/9             | Find :                      | 🗌 📫 斜 🗸 🍬 📕 🛒                |                        |                          |                  |
| digit Giga                 | bitEthernet0/10            |                             |                              |                        |                          |                  |
| 416 Giga                   | bitEthernet0/11            | Address 🛃 🖊                 | Mask                         | VLA                    | N Type Operational State | VLAN ID          |
| - Giga                     | bitEthernet0/12            |                             |                              | Brid                   | ge                       | (1) default      |
| dial Gina                  | hitEthernet0(13 - No Trans |                             |                              | Brid                   | ge                       | (30) VLAN0       |
|                            | · ·                        |                             |                              | Brid                   | ge                       | (102) VLAN       |
| Device Zoom 🔀 Best Fit     |                            |                             |                              | Brid                   | ge                       | (103) VLAN'      |
| ,,                         | l                          |                             |                              | Brid                   | ge                       | (100) VLAN       |
| ··· g···                   |                            | 4                           |                              | )                      |                          | •                |
|                            |                            |                             |                              |                        |                          | Line 0 (Size 105 |
| ···· • 4                   | 2                          | Sub Interfaces              |                              |                        |                          |                  |
|                            | <b>▼</b>                   | Sadimentates                |                              |                        |                          |                  |
|                            |                            |                             |                              |                        |                          |                  |
| d :                        | 🟥 約 🗸 🧚 🐺                  |                             |                              |                        |                          |                  |
| verity Ticket ID La        | st Modification Time 🛛 😌 🔨 | Root Root Event Time        | e Description                | Location Ackn          | owledged Creation Time   | E                |
| ets Network Events         | Provisioning Events        |                             |                              |                        |                          |                  |

Figure 16-10 Link OAM Administrative Status in Physical Inventory

# Using L-OAM Configuration, Assign, Enable, and Show Commands

The following commands can be launched from the inventory by right-clicking a L-OAM node and selecting **Commands**. Before executing any commands, you can preview them and view the results. If desired, you can also schedule the commands. To find out if a device supports these commands, see the *Cisco Prime Network 3.10 Supported Cisco VNEs*.

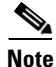

You might be prompted to enter your device access credentials while executing a command. Once you have entered them, these credentials will be used for every subsequent execution of a command in the same GUI client session. If you want to change the credentials, click **Edit Credentials**. Edit Credentials button will not be available for SNMP commands or if the command is scheduled for a later time.

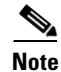

In the GUI, parameters that are displayed in bold text are mandatory.

| Command                         | Input Required and Notes                                                                                            |  |  |  |
|---------------------------------|----------------------------------------------------------------------------------------------------|--|--|--|
| Assign Template on Interface    | Interface name                                                                                                    |  |  |  |
|                                 | Template name                                                                                                    |  |  |  |
| Configure MultiPoint To         | Template name                                                                                                    |  |  |  |
| MultiPoint or Point To Point    | Symbol-period threshold low: Between 1-65535                                                                        |  |  |  |
| EVC                             | Symbol-period threshold high: Between 1-65535                                                                       |  |  |  |
|                                 | Frame window: Between 10-600, where the value represents milliseconds in multiples of 100 (default is 100)          |  |  |  |
|                                 | Frame threshold low: Between 1-900 (default is 1)                                                                   |  |  |  |
|                                 | Frame threshold high: Between 1-900 (default is 1)                                                                  |  |  |  |
|                                 | Frame-period window: Between 100-65535, where the value represents a multiple of 10000 frames (default is 1000)     |  |  |  |
|                                 | Frame-period Threshold Low                                                                                          |  |  |  |
|                                 | Frame-Period threshold high: Between 0-65535                                                                        |  |  |  |
|                                 | Frame-seconds window: Between 100-9000, where the value represents a multiple of 100 milliseconds (default is 1000) |  |  |  |
|                                 | Frame-seconds threshold low: Between 1-900 (default is 1)                                                           |  |  |  |
|                                 | Frame-seconds threshold high: Between 1-900                                                                         |  |  |  |
|                                 | Receive-Crc window: Between 10-1800, where the value represents a multiple of 100 milliseconds (default is 100)     |  |  |  |
|                                 | Receive-Crc threshold high: Between 1-65535                                                                         |  |  |  |
|                                 | Transmit-Crc window: Between 10-1800                                                                                |  |  |  |
|                                 | Transmit-Crc threshold high: Between 1-65535                                                                        |  |  |  |
| Enable OAM on Interface         | Interface name, Template Name                                                                                       |  |  |  |
| <b>Disable OAM on Interface</b> | Interface name                                                                                                    |  |  |  |
| Enable E-LMI On Interface       | Interface name (if E-LMI is disabled globally, you can use this command to enable E-LMI on specific interfaces)     |  |  |  |
| Configure OAM Parameter on      | Interface name                                                                                                    |  |  |  |
| Interface                       | Max-rate: Maximum number of OAM PDUs sent per second (1-10)                                                         |  |  |  |
|                                 | Min-rate: Minimum transmission rate, in seconds, when one OAM PDU is sent per second (1-10)                         |  |  |  |
|                                 | Mode: OAM client mode (active or passive).                                                                          |  |  |  |
|                                 | Remote loopback: Support or unsupport Ethernet remote loopback on the interface.                                    |  |  |  |
|                                 | Timeout range (2-30)                                                                                                |  |  |  |
| Start Remote Loopback           | Interface name                                                                                                    |  |  |  |
| Stop Remote Loopback            | Interface name                                                                                                    |  |  |  |

| Table 16-14 | Link-OAM Commands |
|-------------|-------------------|
|             |                   |